BLM 6-13 (page 1)

## Section 6.4 Use the Transform Menu in *The Geometer's Sketchpad*®

- 1. Open *The Geometer's Sketchpad*<sup>®</sup>. Draw a point in the workspace. Double-click on the point to mark it as a centre, or select the point, and then choose **Mark Center** from the **Transform** menu.
- 2. Choose Translate from the Transform menu. A dialogue box will appear. Drag the dialogue box away from the workspace. Change the value in the Fixed Distance box. Try 2 cm or 3 cm. Watch what happens to the image point in the workspace. Change the angle in the Fixed Angle box. Try 0°, 180°, and 270°. Watch what happens to the image point. Enter values that place the image point 2 cm to the right of the centre point. Click Translate.
- **3.** Select the centre point. Adjust the values to place another image point 2 cm to the left of the centre point. Continue this process to plot images 1 cm above the centre point, and 3 cm below the centre point. Join the four image points to form a kite.

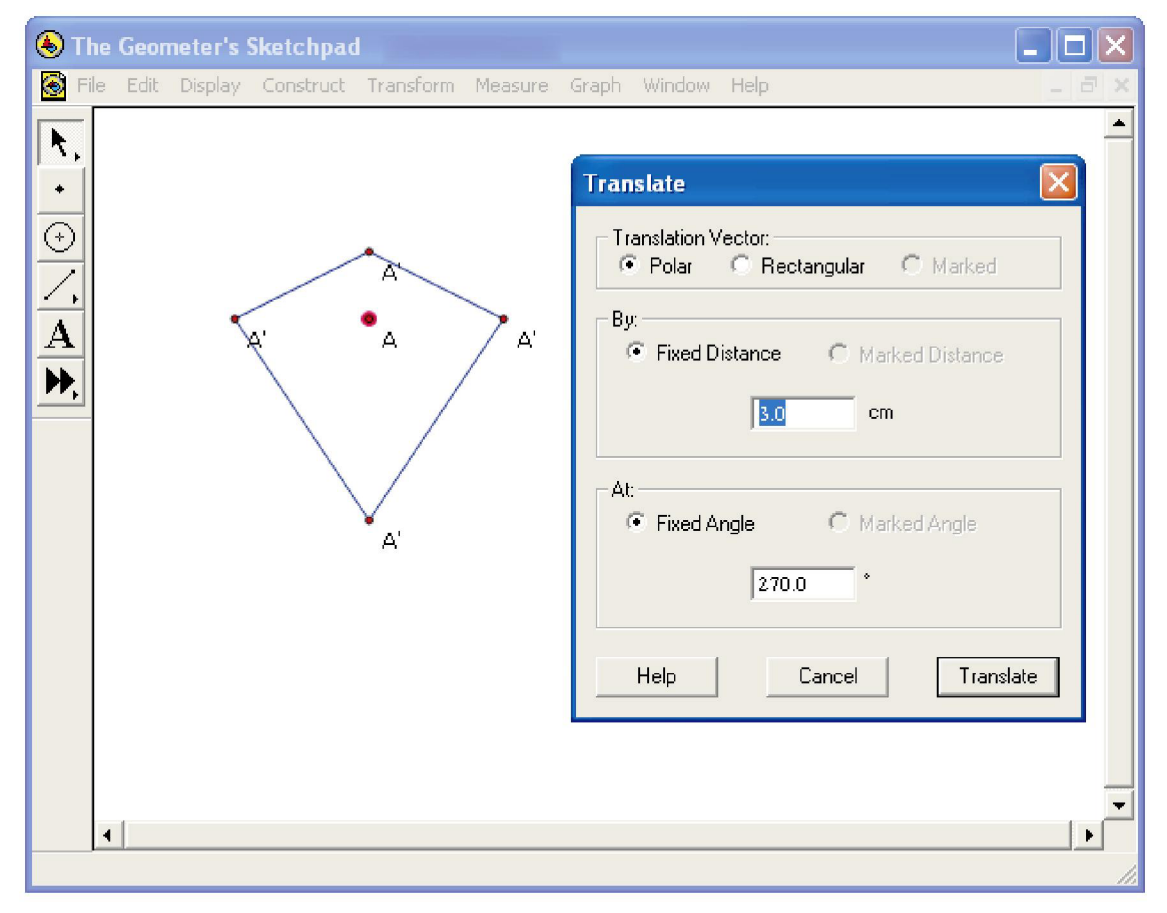

## BLM 6–13 (page 2)

4. Open a new sketch. Draw a short horizontal line segment. Double-click on the left endpoint to mark it as a centre, or select the point, and then choose Mark Centre from the Transform menu.

- 5. Select the line segment, and the right endpoint. Choose **Rotate** from the **Transform** menu. A dialogue box will appear. Enter different values in the **Fixed Angle** box, and watch what happens to the image point. Enter a value of 60°, and click **Rotate**.
- 6. Notice that the new image point and line segment remain selected. Choose **Rotate** from the **Transform** menu, and click **Rotate**. Continue until you have six line segments visible in the workspace.
- 7. Join the image points to form a regular hexagon. You can hide the segments inside the hexagon, and the points along the outside perimeter. Select all objects that you want to hide. Then, press CTRL-h, or choose **Hide Objects** from the **Display** menu.

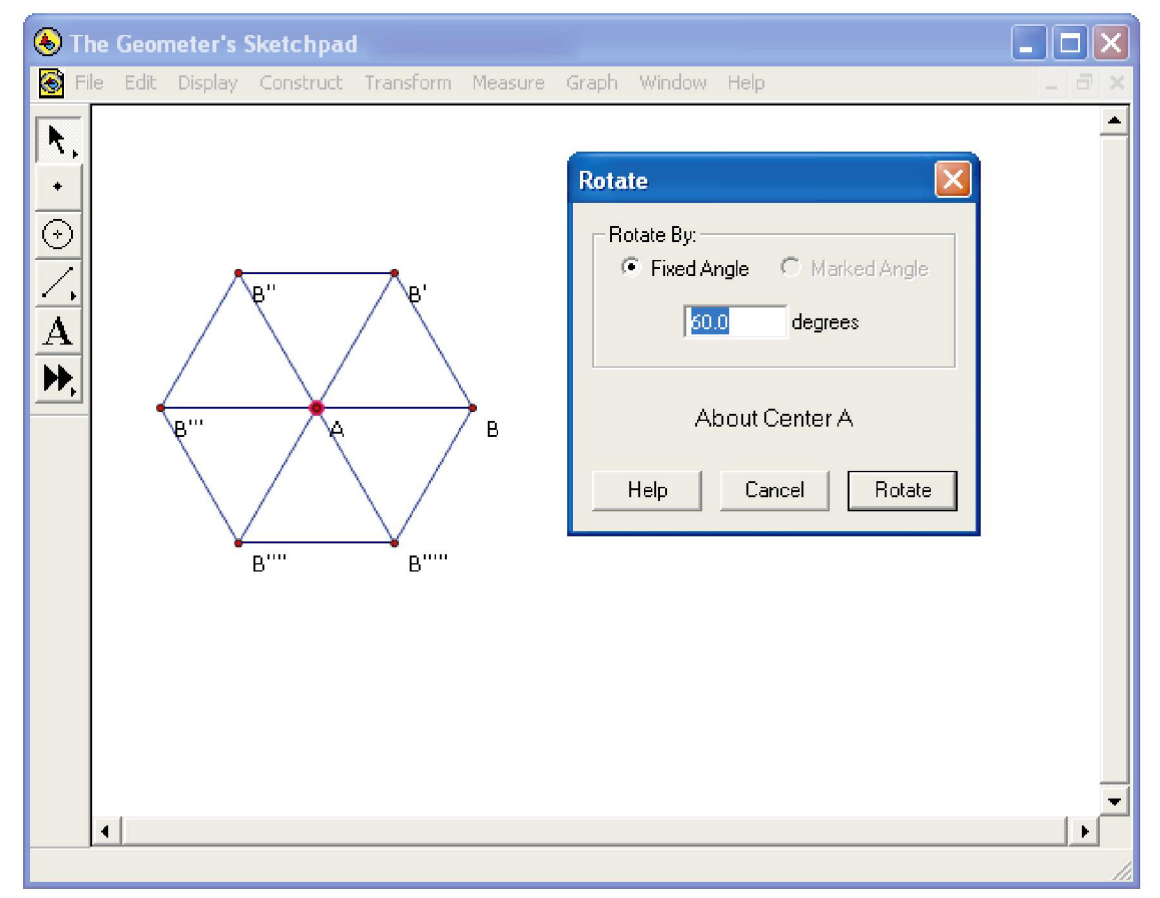